# クラウドストレージサービス「Lite plus」

# ご利用の手引き

# Dịch vụ lưu trữ đám mây "Lite plus" Hướng dẫn sử dụng

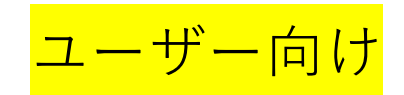

Đối với người dùng

よく使う機能抜粋版/Ver. 5.01

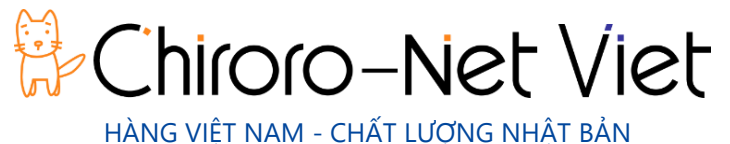

# もくじ Mục lục

- 1. はじめに Giới thiệu
- 2.  $\Box \acute{D} \acute{T} \prime \gamma$  Đăng nhập
- 3. ブラウザからの操作 Thao tác từ trình duyệt
- クライアントソフトウェアのダウンロードとインストール Tải xuống và cài đặt phần mềm máy khách
- 5. クライアントソフトウェアからの操作 Hoạt động từ phần mềm máy khách

このマニュアルは Cloud Storage Lite plus の利用手順について説明した資料です。

当サービスの利用方法と機能の解説をしています。

Hướng dẫn này là tài liệu giải thích quy trình sử dụng và các chức năng của Cloud Storage Lite plus.

## 2. ログイン Đăng nhập

クラウドストレージを利用するためには、まず Web ブラウザでログインが必要です。 Để sử dụng lưu trữ đám mây, trước tiên bạn phải đăng nhập bằng trình duyệt web.

■ ユーザーアカウントでログイン Đăng nhập bằng tài khoản người dùng

ブラウザを起動し、管理者から提供される URL、ユーザーID、パスワードでログインします。
 (1) Khởi động trình duyệt và đăng nhập bằng URL, ID người dùng và mật khẩu do quản trị viên cung cấp.

| Cloud<br>Storage |  |
|------------------|--|
| User ID          |  |
| Password Login   |  |
|                  |  |

- ② トップページが表示されます。
- (2) Trang TOP sẽ được hiển thị.

| Cloud<br>Storage                                               | ▲ TOP    |      | ► A                 |                     |             |
|----------------------------------------------------------------|----------|------|---------------------|---------------------|-------------|
| File Lict                                                      |          |      |                     | <b>#</b> Q          | 0           |
| File List                                                      | Name 🔨   | Size | Modified Date       | Attribute           |             |
| Favorite                                                       | ing Test | 0MB  | 2021/02/12 20:51:39 |                     | <u>^</u>    |
| Web Publication<br>Management<br>Delivery Folder<br>Management |          |      |                     |                     |             |
| Client<br>Download                                             |          |      |                     |                     | ÷           |
|                                                                |          |      | Powered             | by <u>Proself V</u> | <u>er.5</u> |

### ■ ログアウト Đăng xuất

① 操作を終える際には、ログアウトします。

1 Khi bạn hoàn thành thao tác, hãy đăng xuất.

| Cloud<br>Storage                                                                                                    | ◀ ТОР  |             |                        | ↓ Test_user01 ▼                                                              |
|----------------------------------------------------------------------------------------------------|--------|-------------|------------------------|------------------------------------------------------------------------------|
| <ul> <li>Storage</li> <li>File List</li> <li>Favorite</li> <li>File Search</li> <li>Web Publication<br/>Management</li> <li>Delivery Folder<br/>Management</li> <li>Address book</li> </ul> | Name A | Size<br>OMB | Modified<br>2021/02/12 | Test_user01  Test_user01  Change Password User Setting  Log Download  Logout |
| Client<br>Download                                                                                                    |        |             |                        | Powered by Proself Ver.5                                                     |

#### Web ブラウザ上での操作手順をご案内します。

Chúng tôi sẽ hướng dẫn bạn quy trình thao tác trên trình duyệt Web.

### ■ フォルダ表示の確認 Xác nhận thư mục hiển thị

フォルダをクリックします。 Nhấp vào thư mục

| Cloud<br>Storage              | ▲ ТОР    | ▶ ♦                     |                                       |
|-------------------------------|----------|-------------------------|---------------------------------------|
| File List                     |          |                         | III Q 🕖                               |
|                               | Name 🔨   | Size Modified Date      | Attribute                             |
|                               | ing Test | 0MB 2021/02/12 20:51:39 | · · · · · · · · · · · · · · · · · · · |
| File Search                   |          |                         |                                       |
| Web Publication<br>Management |          |                         |                                       |
| Delivery Folder<br>Management |          |                         |                                       |
| Address book                  |          |                         |                                       |
|                               |          |                         |                                       |
|                               |          |                         |                                       |
|                               |          |                         |                                       |
|                               |          |                         |                                       |
| Client<br>Download            |          |                         |                                       |
|                               |          | Powered                 | l by <u>Proself Ver.5</u>             |

 クラウドストレージ内の自分が所属しているグループのフォルダが表示されます。 フォルダをクリックします。

(2) Các thư mục của nhóm mà bạn thuộc về trong bộ nhớ đám mây được hiển thị. Nhấp vào thư mục.

| Cloud<br>Storage                                                                       | ◀ TOP → Test  | ▶ ♦                 |                         |
|----------------------------------------------------------------------------------------|---------------|---------------------|-------------------------|
| 0MB/100MB used                                                                         |               |                     | II Q 🕖                  |
| File List                                                                              | Name 🔨        | Size Modified Date  | Attribute               |
| 🛨 Favorite                                                                             | Parent Folder |                     | A                       |
| 📃 File Search                                                                          | Sales         | 2021/02/12 21:17:22 |                         |
| Web Publication                                                                        | Support       | 2021/02/12 21:17:43 |                         |
| Management     Delivery Folder     Management     Address book     Client     Download |               |                     |                         |
|                                                                                        |               | Powerea             | by <u>Proself Ver.5</u> |
|                                                                                        |               |                     |                         |

#### ■ ファイルのアップロード Tải lên

ファイルアップロードの手順をご案内します。Hướng dẫn thao tác tải tệp lên

① 「アップロード」をクリックします。Nhấn vào " Upload"

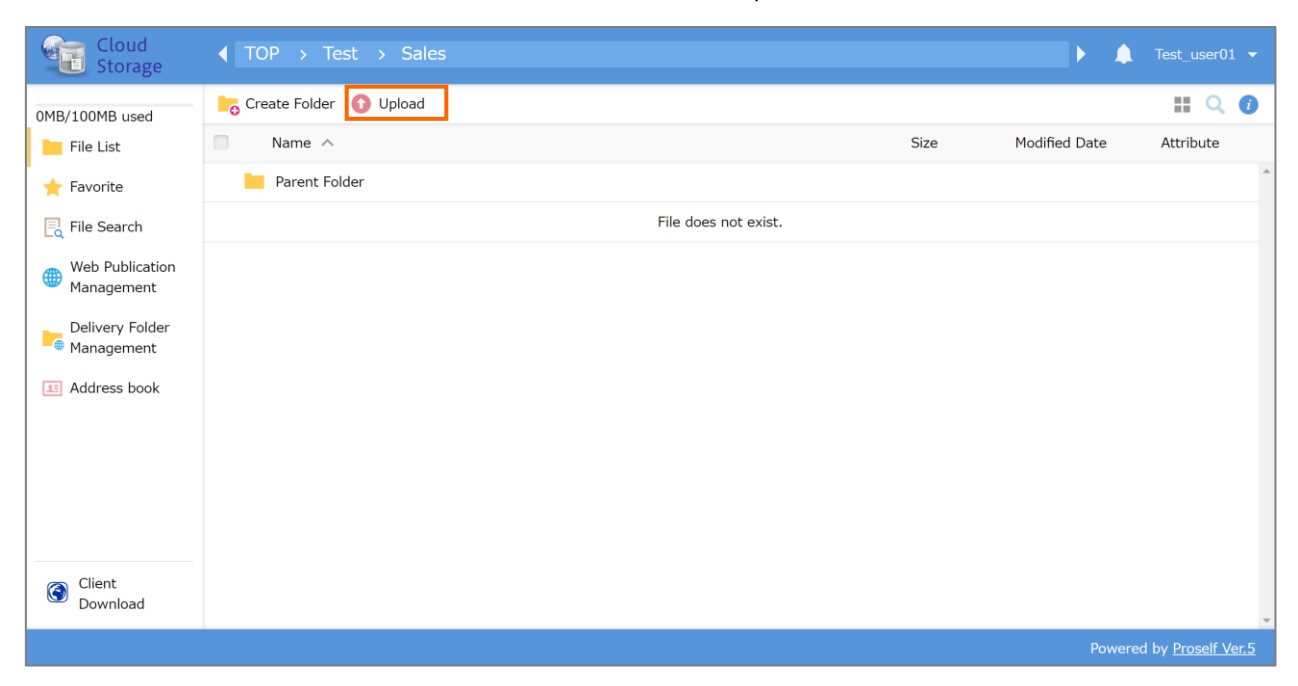

 ファイルをドラッグ&ドロップ、または「ファイルを選択」をクリックして、 パソコン上のアップロードしたいファイルを選択します。

2 Kéo và thả tệp hoặc nhấp vào "Chọn tệp" để chọn tệp bạn muốn tải lên trên máy tính của mình.

| Cloud<br>Storage              |                      |    |       |                         |
|-------------------------------|----------------------|----|-------|-------------------------|
| File List                     | Back to List         |    |       |                         |
| 🔶 Favorite                    |                      |    |       |                         |
| E File Search                 |                      |    |       |                         |
| Web Publication<br>Management |                      |    |       |                         |
| Delivery Folder<br>Management |                      |    |       |                         |
| E Address book                | Please drag and drop |    |       |                         |
|                               | the file here.       |    |       |                         |
|                               | or                   |    |       |                         |
|                               | Choose File          |    |       |                         |
|                               |                      |    |       |                         |
|                               |                      |    |       |                         |
| Client<br>Download            |                      |    |       |                         |
|                               |                      | Po | wered | by <u>Proself Ver.5</u> |

③ ファイルを追加したい場合には、このページでドロップ&ドロップ、または「ファイルを追加」をクリックします。
 ③ Nếu bạn muốn thêm tệp, hãy giữ và thả tệp đó trên trang này hoặc nhấp vào "Thêm tệp".

選択したファイルを削除したい場合には、右側の「×」をクリックします。Nếu bạn muốn xóa tệp đã chọn, hãy nhấp vào dấu "x" ở phía bên phải.

アップロードするファイルが確定したら、「アップロード」をクリックします。Khi bạn đã quyết định tải lên tệp nào, hãy nhấp vào Tải lên.

| Cloud<br>Storage              | ◀ TOP → Test → Sales |           |              | ▶ 🌲 Test_user01 ▼        |
|-------------------------------|----------------------|-----------|--------------|--------------------------|
| File List                     | Back to List         |           |              |                          |
| ★ Favorite                    |                      | Test1.txt | Waiting      |                          |
| E File Search                 |                      | Test2.txt | Waiting 🗙    |                          |
| Web Publication<br>Management |                      |           | Add File     |                          |
| Delivery Folder<br>Management |                      | Upload    | Back to List |                          |
| Address book                  |                      |           |              |                          |
|                               |                      |           |              |                          |
|                               |                      |           |              |                          |
|                               |                      |           |              |                          |
| Client<br>Download            |                      |           |              |                          |
|                               |                      |           |              | Powered by Proself Ver 5 |

④ アップロードが成功したら、アップロード完了というメッセージがでますので、「閉じる」をクリックします。

Nếu quá trình tải lên thành công, bạn sẽ thấy thông báo rằng quá trình tải lên đã hoàn tất. Nhấp vào "Đóng"

| Cloud<br>Storage                                                                                                    |                                                                                                    | Þ | 🌲 Test_user01 👻                |
|----------------------------------------------------------------------------------------------------|----------------------------------------------------------------------------------------------------|---|--------------------------------|
| <ul> <li>File List</li> <li>Favorite</li> <li>File Search</li> <li>Web Publication<br/>Management</li> <li>Delivery Folder<br/>Management</li> <li>Address book</li> </ul> | Back to List          Test1.txt       Completed         Upload completion         Uploading is completed. |   |                                |
|                                                                                                    |                                                                                                    | P | owered by <u>Proself Ver.5</u> |

#### ■ ファイルのダウンロード Tải xuống

ファイルダウンロードの手順をご案内します。Chúng tôi sẽ hướng dẫn bạn thủ tục xuống. ① ダウンロードしたいファイルをクリックします。① Nhấp vào tệp bạn muốn tải xuống.

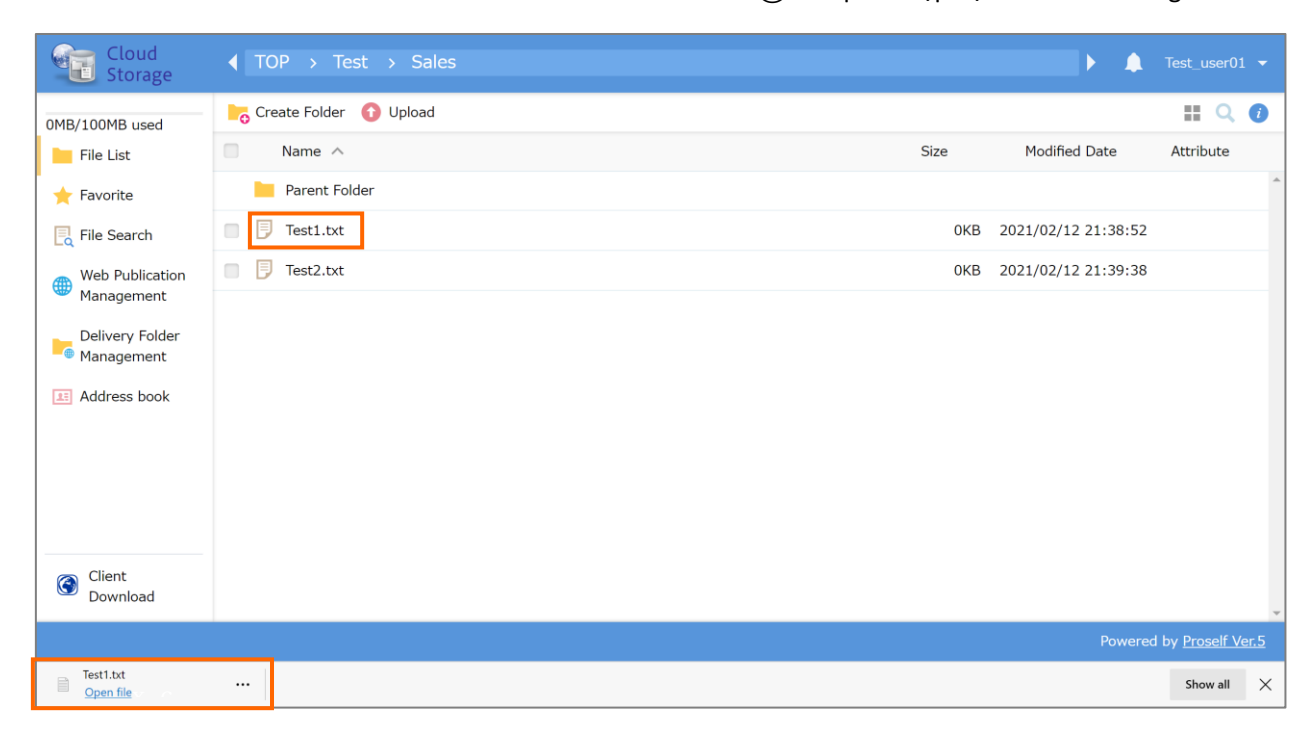

#### ■ フォルダの作成 Tạo thư mục

クラウドストレージ上でもフォルダの作成が可能です。Bạn cũng có thể tạo thư mục trên lưu trữ đám mây.

① 「新規フォルダ」をクリックします。Nhấn vào " Tạo thư mục"

| Cloud<br>Storage              |                                                             |      | ▶ ♠                 |                  |
|-------------------------------|-------------------------------------------------------------|------|---------------------|------------------|
| 0MB/100MB used                | Create Folder 🕜 Upload 🕟 File Operation 👻 🌐 Web Publication |      |                     | III 🔍 🕖          |
| File List                     | Name ^                                                      | Size | Modified Date       | Attribute        |
| 🛨 Favorite                    | Parent Folder                                               |      |                     | <b>^</b>         |
| E File Search                 | Test1.txt                                                   | 0KB  | 2021/02/12 21:38:52 |                  |
| Web Publication               | Test2.txt                                                   | 0KB  | 2021/02/12 21:39:38 |                  |
| Management                    |                                                             |      |                     |                  |
| Delivery Folder<br>Management |                                                             |      |                     |                  |
| Address book                  |                                                             |      |                     |                  |
|                               |                                                             |      |                     |                  |
|                               |                                                             |      |                     |                  |
|                               |                                                             |      |                     |                  |
|                               |                                                             |      |                     |                  |
| Client                        |                                                             |      |                     |                  |
| Download                      |                                                             |      |                     | -                |
|                               |                                                             |      | Powered             | by Proself Ver.5 |

② フォルダ名を入力し、作成をクリックします。(2) Nhập tên thư mục và nhấp vào Tạo.

| Cloud<br>Storage                                                                                                    | ◀ TOP → Test → Sale    |                                            |   |      | ▶ ♠                 |                         |
|----------------------------------------------------------------------------------------------------|------------------------|--------------------------------------------|---|------|---------------------|-------------------------|
| 0MB/100MB used                                                                                                    | Create Folder 🚯 Upload | 🛐 File Operation 👻 🌐 Web Publication       |   |      |                     | II Q 🕖                  |
| File List                                                                                                    | Name ^                 |                                            |   | Size | Modified Date       | Attribute               |
| 🛉 Favorite                                                                                                    | Parent Folder          |                                            |   |      |                     | ^                       |
| Rile Search                                                                                                    | Test1.txt              |                                            |   | 0KB  | 2021/02/12 21:38:52 |                         |
| Web Publication                                                                                                    | Test2.txt              | Create Folder                              | × | 0KB  | 2021/02/12 21:39:38 |                         |
| <ul> <li>Management</li> <li>Delivery Folder<br/>Management</li> <li>Address book</li> <li>Client<br/>Download</li> </ul> |                        | Place<br>TOP > Test > Sales<br>Folder Name |   |      |                     |                         |
|                                                                                                    |                        |                                            |   |      | Powered             | by <u>Proself Ver.5</u> |

■ Web 公開の設定 Cài đặt xuất bản trực tuyến.

- フォルダ・ファイルの公開設定を行うと、URL が発行されて、URL にアクセスした人は 参照することが可能になります。Khi thư mục / tệp được đặt xuất bản trực tuyến, URL sẽ được cấp và người truy cập URL sẽ có thể xem nó.
- ① 公開したいフォルダ・ファイルを選択し、「共有設定」>「Web 公開」をクリックします。
- (1) Chọn thư mục / tệp bạn muốn xuất bản và nhấp vào "Cài đặt Chia sẻ"> "Xuất bản trên Web".

| Cloud<br>Storage              |                                                            |                      | ► 🖡 Test_user01 👻        |
|-------------------------------|------------------------------------------------------------|----------------------|--------------------------|
| 0MB/100MB used                | Create Folder 🚯 Upload 🕔 Batch Download 🛐 File Operation 👻 | 🌐 Share 🤜            | II Q 🚺                   |
| File List                     | Name ^                                                     | Web Publication Size | Modified Date Attribute  |
| 🛨 Favorite                    | Parent Folder                                              | Delivery Folder      |                          |
| 📃 File Search                 | Veb_Publication                                            |                      | 2021/02/12 22:12:03      |
| Meb Publication               | Test1.txt                                                  | 0KB                  | 2021/02/12 21:38:52      |
| Wanagement                    | Test2.txt                                                  | ОКВ                  | 2021/02/12 21:39:38      |
| Delivery Folder<br>Management |                                                            |                      |                          |
| III Address book              |                                                            |                      |                          |
|                               |                                                            |                      |                          |
|                               |                                                            |                      |                          |
|                               |                                                            |                      |                          |
|                               |                                                            |                      |                          |
| Client<br>Download            |                                                            |                      |                          |
|                               |                                                            |                      | Powered by Proself Ver.5 |

② 相手に通知する URL をコピーして、「作成」をクリックします。

(2) Sao chép URL sẽ được gửi cho bên thứ ba và nhấp vào "Tạo".

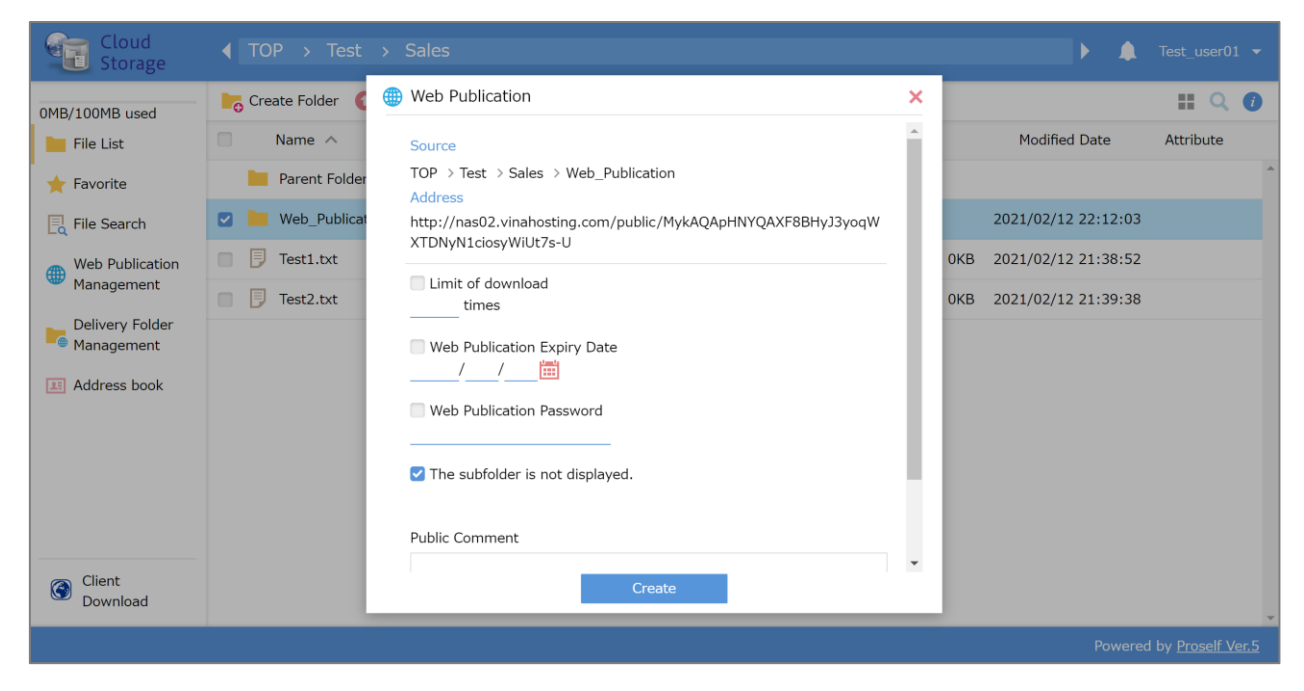

| 項目名/Tên mục                    | 説明/Giải thích                                                |
|--------------------------------|--------------------------------------------------------------|
| アドレス/Địa chỉ                   | 公開用の URL です。URL được chia sẻ                                 |
| ダウンロード回数制限                     | チェックを入れ、ダウンロードの制限回数を指定します。                                   |
| Giới hạn tải xuống             | 回数制限に達すると、URL が無効になります。Nhấn chọn và chỉ định                 |
|                                | giới hạn tải xuống. Khi đạt đến giới hạn, URL sẽ bị vô hiệu. |
| 公開期限                           | チェックを入れ、フォルダ・ファイルの公開期限を指定します。                                |
| Thời hạn công khai             | 期限を過ぎると、URL が無効になります。                                        |
|                                | Chọn và chỉ định thời hạn công khai cho các thư mục và tệp.  |
|                                | Sau thời hạn, URL sẽ bị vô hiệu.                             |
| 公開パスワード                        | URL アクセス時にパスワードを要求されるように設定できます。                              |
| Mật khẩu công khai             | チェックを入れ、パスワードを入力します。                                         |
|                                | Bạn có thể đặt mật khẩu được yêu cầu khi truy cập URL.       |
|                                | Chọn và nhập mật khẩu.                                       |
| サブフォルダを表示しない                   | デフォルトでチェックが入っています。                                           |
| Không hiển thị các thư mục con | 公開フォルダ以下のディレクトリフォルダを表示しません。                                  |
|                                | Chế độ mặc định được chọn sẵn.                               |
|                                | Không hiển thị thư mục trong thư mục công cộng.              |
|                                |                                                              |
| 公開コメント                         | メモ等を入力することができます。                                             |
| Bình luận công khai            | Bạn có thể nhập ghi chú, v.v.                                |

③ 公開 URL は右側のネットマークからも確認できます。 ③ Bạn cũng có thể kiểm tra URL công khai

từ biểu tượng " 🅮 "ở phía bên phải.

| Cloud<br>Storage              |                        |                                                                  | ▶ ♠                   |                    |
|-------------------------------|------------------------|------------------------------------------------------------------|-----------------------|--------------------|
| 0MB/100MB used                | Create Folder 🚯 Upload |                                                                  |                       | II Q 🕖             |
| File List                     | Name ^                 | Size                                                             | Modified Date         | Attribute          |
| 🛨 Favorite                    | Parent Folder          |                                                                  |                       | <u>^</u>           |
| 📃 File Search                 | Web Publication        | () Web Publication                                               | ×                     | •                  |
| Web Publication               | Test1.txt              | http://nas02.vinahosting.com/public/3ygEQA3HuUQA5IkBBWB3aWCWoMrU | 14KtzfHE_DrzGy8Js 🗹   |                    |
| Wanagement                    | Test2.txt              | OKE                                                              | 3 2021/02/12 21:39:38 |                    |
| Delivery Folder<br>Management |                        |                                                                  |                       |                    |
| Address book                  |                        |                                                                  |                       |                    |
|                               |                        |                                                                  |                       |                    |
|                               |                        |                                                                  |                       |                    |
|                               |                        |                                                                  |                       |                    |
|                               |                        |                                                                  |                       |                    |
| Client<br>Download            |                        |                                                                  |                       |                    |
|                               |                        |                                                                  | Powered               | d by Proself Ver.5 |

 ④ 左側メニューの「Web 公開管理」をクリックすると、公開されているフォルダ・ファイルの 一覧と URL が表示されます。

(4) Nhấp vào "Web Public Management" trên menu bên trái để hiển thị danh sách các thư mục và tệp đã xuất bản và URL.

| Cloud<br>Storage              | Web Publication List                                                                                                    |                        |                           |
|-------------------------------|----------------------------------------------------------------------------------------------------|------------------------|---------------------------|
| 0MB/100MB used                | Source                                                                                                    | Uploaded               | Q                         |
| File List                     | Address                                                                                                    | Date                   | Remainder                 |
| ★ Favorite                    | TOP > Test > Sales > Test1.txt (Test_user01) M     http://nas02.vinahosting.com/public/RybAQAwHHIQABqwBvAB3v_mWTRLgTgkkA9NwzRBpr5uZ | 2021/02/12<br>22:33:29 |                           |
| E File Search                 | Test1.txt                                                                                                    | 2021/02/12 21:38:52    | ОКВ                       |
| ₩eb Publication<br>Management |                                                                                                    |                        |                           |
| Delivery Folder<br>Management |                                                                                                    |                        |                           |
| III Address book              |                                                                                                    |                        |                           |
|                               |                                                                                                    |                        |                           |
|                               |                                                                                                    |                        |                           |
|                               |                                                                                                    |                        |                           |
| Client<br>Download            |                                                                                                    |                        | -                         |
|                               |                                                                                                    | Powerec                | f by <u>Proself Ver.5</u> |

■ 受取フォルダの設定 Cài đặt thư mục nhận

受取フォルダの設定を行うと、URL が発行されて、URL にアクセスした人が受取フォルダにファ イルをアップロードすることが可能になります。Nếu bạn đặt thư mục nhận, URL sẽ được cấp và người đã truy cập URL sẽ có thể tải tệp lên thư mục nhận.

① 公開したいフォルダを選択し、「共有設定」>「受取フォルダ」をクリックします。

1) Chọn thư mục bạn muốn công khai và nhấp vào "Cài đặt Chia sẻ"> "Thư mục nhận".

| Cloud<br>Storage              |                                                              |                      | ▶ 🌲 Test_user01 👻        |
|-------------------------------|--------------------------------------------------------------|----------------------|--------------------------|
| 0MB/100MB used                | 🍾 Create Folder 🚯 Upload 🕓 Batch Download 🛐 File Operation 👻 | 🌐 Share 👻            | II Q 👔                   |
| File List                     | Name ^                                                       | Web Publication Size | Modified Date Attribute  |
| 🛨 Favorite                    | Parent Folder                                                | Contraction Polder   | A                        |
| Rile Search                   | Z Delivery_Folder                                            |                      | 2021/02/13 00:27:42      |
| Web Publication               | Web_Publication                                              |                      | 2021/02/13 00:50:19      |
| Management                    | Test1.txt                                                    | ОКВ                  | 2021/02/12 21:38:52      |
| Delivery Folder<br>Management | Test2.txt                                                    | ОКВ                  | 2021/02/12 21:39:38      |
| Address book                  |                                                              |                      |                          |
|                               |                                                              |                      |                          |
|                               |                                                              |                      |                          |
|                               |                                                              |                      |                          |
|                               |                                                              |                      |                          |
| Client<br>Download            |                                                              |                      |                          |
|                               |                                                              |                      | Powered by Proself Ver.5 |

② 相手に通知する URLをコピーして、「作成」をクリックします。

(2) Sao chép URL sẽ được thông báo cho bên kia và nhấp vào "Tạo".

| Cloud<br>Storage              |                 | > Sales                                                        |   | A Test_user               | -01 <del>-</del> |
|-------------------------------|-----------------|----------------------------------------------------------------|---|---------------------------|------------------|
| 0MB/100MB used                | Create Folder ( | Collivery Folder                                               | × | <b>#</b> C                |                  |
| File List                     | Name ^          | Source                                                         | ^ | Modified Date Attribute   | 2                |
| 🔶 Favorite                    | Parent Folder   | Address                                                        |   |                           |                  |
| 📃 File Search                 | Delivery_Fold   | http://nas02.vinahosting.com/public/VyisQAMHhcQAxoIBp_53ttOXuE |   | 2021/02/13 00:27:42       |                  |
| Web Publication               | Web_Publicat    |                                                                |   | 2021/02/13 00:50:19       |                  |
| Management                    | Test1.txt       | Limit of upload<br>times                                       |   | 0KB 2021/02/12 21:38:52   |                  |
| Delivery Folder<br>Management | Test2.txt       | Web Publication Expiry Date                                    |   | 0KB 2021/02/12 21:39:38   |                  |
| LE Address book               |                 | / / minimum file is not visible                                | · |                           |                  |
| Olient<br>Download            |                 | Create                                                         | _ |                           | Ţ                |
|                               |                 |                                                                |   | Powered by <u>Proself</u> | Ver.5            |

| 項目名/Tên mục               | 説明/Giải thích                                          |
|---------------------------|--------------------------------------------------------|
| アドレス <b>/</b> Địa chỉ     | 公開用の URL です。URL được chia sẻ                           |
| アップロード回数制限                | チェックを入れ、アップロードの制限回数を指定します。                             |
| Giới hạn số lượng tải lên | 回数制限に達すると、URL が無効になります。                                |
|                           | Chọn và chỉ định giới hạn tải lên                      |
|                           | Khi đạt đến giới hạn, URL sẽ bị vô hiệu.               |
| 公開期限                      | チェックを入れ、フォルダの公開期限を指定します。                               |
| Thời hạn công khai        | 期限を過ぎると、URL が無効になります。                                  |
|                           | Nhấn chọn và chỉ định thời hạn công khai của thư mục.  |
|                           | Sau thời hạn, URL sẽ không hợp lệ.                     |
| 公開パスワード                   | URL アクセス時にパスワードを要求されるように設定できます。                        |
| Mật khẩu công khai        | チェックを入れ、パスワードを入力します。                                   |
|                           | Bạn có thể đặt mật khẩu được yêu cầu khi truy cập URL. |
|                           | Nhấn chọn và nhập mật khẩu.                            |
| アップロードファイルを非              | アップロードしたファイルを表示しません。                                   |
| 表示                        | Không hiển thị tệp đã tải lên.                         |
| Ẩn các tệp đã tải lên     |                                                        |
| 公開コメント                    | メモ等を入力することができます。                                       |
| Bình luận công khai       | Bạn có thể nhập ghi chú, v.v.                          |

③ 公開 URL は右側のフォルダマークからも確認できます。

(3) Bạn cũng có thể kiểm tra URL công khai trực tuyến từ biểu tượng thư mục ở phía bên phải.

| Cloud<br>Storage              |                                                            |      | Þ 🌲                 |                  |
|-------------------------------|------------------------------------------------------------|------|---------------------|------------------|
| 0MB/100MB used                | Create Folder 🚯 Upload 🕔 Batch Download 🛐 File Operation 👻 |      |                     | III Q 🕖          |
| File List                     | Name ^                                                     | Size | Modified Date       | Attribute        |
| 🔶 Favorite                    | Parent Folder                                              |      |                     | A                |
| 📃 File Search                 | Delivery_Folder                                            |      | 2021/02/13 00:27:42 |                  |
| Web Publication               | Web_Publication                                            |      | 2021/02/13 00:50:19 |                  |
| Management                    | Test1.txt                                                  | 0KB  | 2021/02/12 21:38:52 |                  |
| Delivery Folder<br>Management | Test2.txt                                                  | 0KB  | 2021/02/12 21:39:38 |                  |
| Address book                  |                                                            |      |                     |                  |
|                               |                                                            |      |                     |                  |
|                               |                                                            |      |                     |                  |
|                               |                                                            |      |                     |                  |
|                               |                                                            |      |                     |                  |
| Client                        |                                                            |      |                     |                  |
| Download                      |                                                            |      |                     | -                |
|                               |                                                            |      | Powered             | by Proself Ver.5 |

 ④ 左側メニューの「受取フォルダ管理」をクリックすると、公開されているフォルダの一覧と URL が表示されます。
 ④ Nhấp vào "Quản lý Thư mục nhận " trên menu bên trái để hiển thị danh sách các thư mục và URL đã xuất bản.

| Cloud<br>Storage              | Delivery Folder List                                                             | ٨                |                         |
|-------------------------------|----------------------------------------------------------------------------------|------------------|-------------------------|
| 0MB/100MB used                | Batch Download                                                                   |                  | Q                       |
| File List                     | Source<br>Address                                                                | Uploaded<br>Date | Expire<br>Remainder     |
| 🔶 Favorite                    | TOP > Test > Sales > Delivery_Folder (Test_user01)                               | 2021/02/13       | A                       |
| E File Search                 | http://nas02.vinahosting.com/public/VyisQAMHhcQAxo1Bp_53tt0XuEhtL0-P18FX/wtDDIwh | 00:53:47         |                         |
| Web Publication<br>Management |                                                                                  |                  |                         |
| Delivery Folder               |                                                                                  |                  |                         |
| Address book                  |                                                                                  |                  |                         |
|                               |                                                                                  |                  |                         |
|                               |                                                                                  |                  |                         |
|                               |                                                                                  |                  |                         |
|                               |                                                                                  |                  |                         |
| Client<br>Download            |                                                                                  |                  |                         |
|                               |                                                                                  | Powered          | by <u>Proself Ver.5</u> |

## 4. クライアントソフトウェアのダウンロードとインストール

## Tải xuống và cài đặt phần mềm ứng dụng cho máy khách

クライアントソフトウェアのインストール手順をご案内します。 ソフトウェアのインストールを行って良いか、管理者にご確認ください。 Chúng tôi sẽ hướng dẫn bạn quy trình cài đặt phần mềm máy khách.

Kiểm tra với quản trị viên của bạn để xem liệu bạn có thể cài đặt phần mềm hay không.

- クライアントソフトウェアのダウンロード Tải xuống phần mềm ứng dụng cho khách
  - ① クラウドストレージにログインします。

Đăng nhập vào lưu trữ đám mây.

「クライアントダウンロード」をクリックします。

Nhấp vào Tải xuống ứng dụng khách.

| Cloud<br>Storage                                               | ∢ ТОР  |      | Þ. A                |                  |
|----------------------------------------------------------------|--------|------|---------------------|------------------|
| File List                                                      |        |      |                     | III 🔍 🕖          |
| - Favorite                                                     | Name ^ | Size | Modified Date       | Attribute        |
| File Search                                                    | Test   | OMB  | 2021/02/12 20:51:39 | A                |
| Web Publication<br>Management<br>Delivery Folder<br>Management |        |      |                     |                  |
|                                                                |        |      |                     |                  |
| Client<br>Download                                             |        |      |                     | Ŧ                |
|                                                                |        |      | Powered             | by Proself Ver.5 |

Proself Client ダウンロードの「ダウンロード」をクリックします。
 ダウンロードが完了したらクリックします。

Nhấp vào "Tải xuống" trong phần Tải xuống của ứng dụng khách.

Nhấp vào góc trái phía bên dưới khi tải xuống hoàn tất.

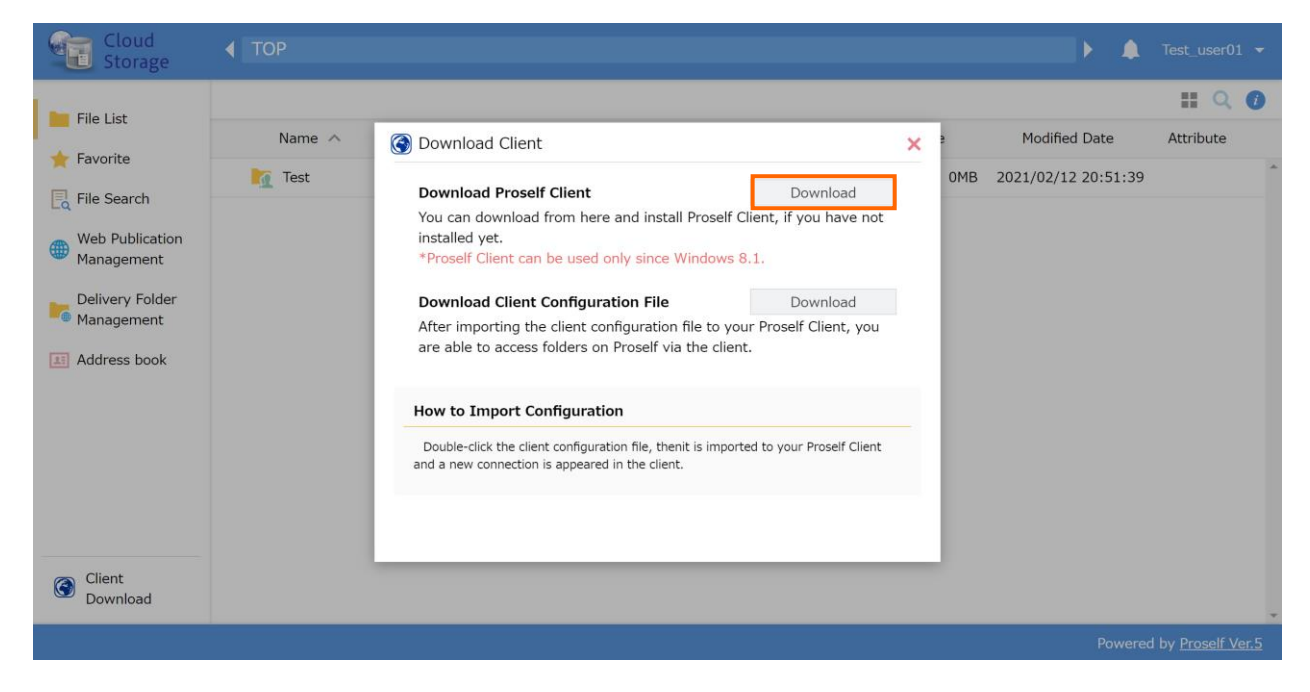

クライアントソフトウェアのインストール Cài đặt phần mềm ứng dụng cho khách
 ① Proself のインストーラーが起動しますので、"次へ"をクリックします。

Trình cài đặt Proself sẽ khởi động. Nhấp vào Tiếp Next.

| Proself Client - InstallShield Wizard                                                          | ×  |
|------------------------------------------------------------------------------------------------|----|
| Welcome to the InstallShield Wizard for Proself<br>Client                                      |    |
| The InstallShield Wizard will install Proself Client on you computer. To continue, click Next. | r  |
| < Back Next > Cano                                                                             | el |

② "使用許諾契約の全条項に同意します"にチェックをして、"次へ"をクリックします。インストールが開始します。

※Windows 再起動する可能性があるため、編集中のファイルは保存してください。

Chọn "Tôi chấp nhận các điều khoản của thỏa thuận cấp phép" và nhấp vào "Tiếp theo". Việc cài đặt sẽ bắt đầu

\* Vì có khả năng Windows sẽ khởi động lại, hãy lưu dữ liệu đang được chỉnh sửa

| License Agreement<br>Please read the following license agreeme                                                                                                    | nt carefully.                                                                                                    | Z     |
|----------------------------------------------------------------------------------------------------|----------------------------------------------------------------------------------------------------|-------|
| Proself Client use permission contract                                                                                                    |                                                                                                    | ^     |
| The following use permission contract is<br>that the North Grid Corporation. (Hereaft<br>permits software to the customer (Hereaf<br>this software was installed, you agreed to<br>permission contracts. If the customer do<br>be installed. | providing of the condition<br>ter, it is said our company) us<br>fter, it is said you). When<br>o the following use<br>esn't agree, software cannot | sing  |
| (1) This software is free software. Free so<br>use this software free of charge, and it is                                                                                                    | oftware is to mean you can<br>in the shell the                                                                                                    | ~     |
| accept the terms of the license agree                                                                                                    | ment                                                                                                    | Print |
| I do not accept the terms of the license                                                                                                    | e agreement                                                                                                    |       |
| stallShield                                                                                                    |                                                                                                    |       |

③ 次へをクリックします。

Nhấn vào " Tiếp tục".

| Proself Clier         | nt - InstallShield Wizard                                     |        |        | >      |
|-----------------------|---------------------------------------------------------------|--------|--------|--------|
| Choose D<br>Select fo | estination Location<br>Ider where setup will install files.   |        |        | Z      |
|                       | Install Proself Client to:<br>C:¥Program Files¥Proself Client |        |        | Change |
| nstallShield -        |                                                               | < Back | Next > | Cancel |

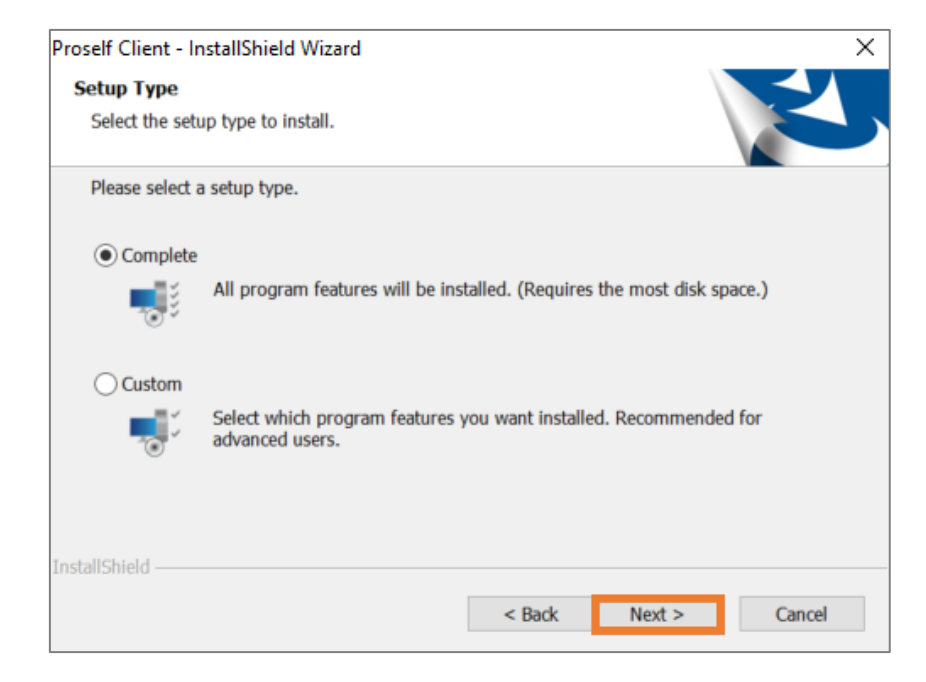

### ④ インストールが開始されます。

#### Việc cài đặt được bắt đầu.

| roself Client - Instalionield Wizard                           |                        |                    | ×           |
|----------------------------------------------------------------|------------------------|--------------------|-------------|
| Ready to Install the Program                                   |                        | 1                  |             |
| The wizard is ready to begin installation.                     |                        |                    |             |
| Click Install to begin the installation.                       |                        |                    | -           |
| If you want to review or change any of you<br>exit the wizard. | r installation setting | s, dick Back. Clic | k Cancel to |
|                                                                |                        |                    |             |
|                                                                |                        |                    |             |
|                                                                |                        |                    |             |
|                                                                |                        |                    |             |
|                                                                |                        |                    |             |
|                                                                |                        |                    |             |
| istallShield                                                   |                        |                    |             |

| Proself Client - InstallShield Wizard                 | X      |
|-------------------------------------------------------|--------|
| Setup Status                                          |        |
| The InstallShield Wizard is installing Proself Client |        |
|                                                       |        |
|                                                       |        |
|                                                       |        |
|                                                       |        |
|                                                       |        |
|                                                       |        |
| InstallShield                                         |        |
|                                                       | Cancel |

⑤ エクスプローラーを再起動してインストール完了です。

Khởi động lại Explorer để hoàn tất cài đặt.

| Proself Client - Ins | stallShield Wizard                                                                                                    | $\times$ |
|----------------------|----------------------------------------------------------------------------------------------------|----------|
| Setup Status         |                                                                                                    |          |
| The Question         | ×                                                                                                    |          |
| ?                    | May I reboot Explorer for enable Proself Client?<br>If you reboot Explorer, all window will be closed.                               |          |
| -                    | If you not reboot Explorer, you can continue the installation procees and you need to reboot Windows after the installation procees. |          |
|                      | Yes No                                                                                                    |          |
| InstallShield ———    | Cance                                                                                                    | el l     |

コンピューターにアプリが表示されます。

Ứng dụng sẽ xuất hiện trên máy tính của bạn.

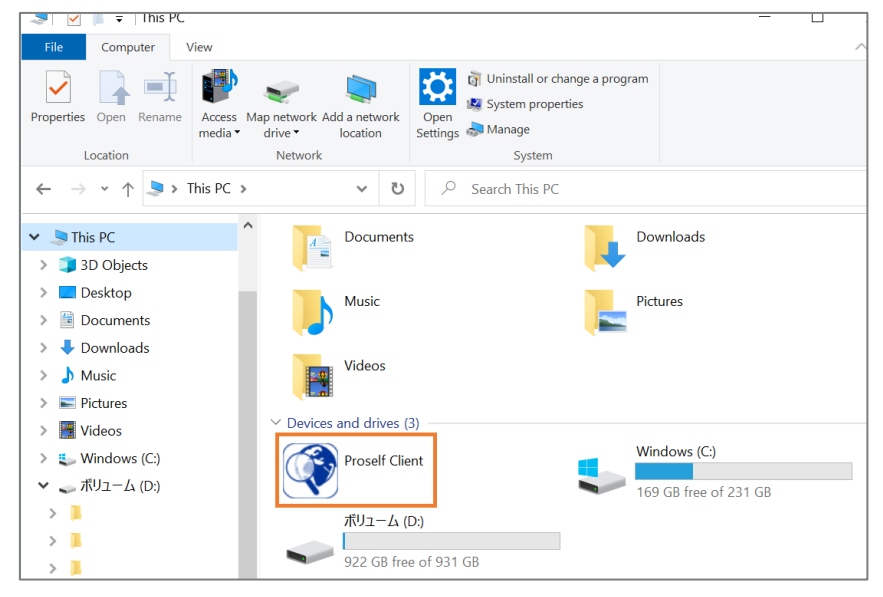

■ クライアントソフトウェアの設定 Cài đặt phần mềm máy khách

① アプリを起動して、接続情報を設定します。

Khởi động ứng dụng và thiết lập thông tin kết nối.

| Connection Setting                            | × |
|-----------------------------------------------|---|
| Connection Ontions Proxy Security Others      |   |
| Connection Name                               | 1 |
| Server Address                                |   |
| Save User ID And Password                     |   |
| User ID and Password                          |   |
| User ID :                                     |   |
| Password :                                    |   |
| SSL Client Authentication<br>Certificate File | 1 |
| Refer                                         |   |
| 0K Cancel                                     |   |

- +接続名:任意で設定してください。Tên kết nối: Hãy thiết lập tùy ý.
- + 接続サーバーアドレス Địa chỉ máy chủ được kết nối
- + ログインアカウント(ユーザーID、パスワード) ID người dùng, mật khẩu
   ※ ログインアカウントは記憶させておくことができます。
   設定しない場合、接続の度に入力します。
  - \* Bạn có thể lưu nó ở đây. Nếu bạn không đặt nó, hãy nhập nó mỗi khi bạn kết nối

クライアントソフトウェア「Proself Client」を用いた操作手順をご案内します。

Chúng tôi sẽ hướng dẫn bạn quy trình vận hành sử dụng phần mềm ứng dụng khách "Proself Client".

- アプリのログイン Đăng nhập
  - アプリ起動し、フォルダをダブルクリックしてログインします。 Nhấn vào ứng dụng để đăng nhập.

| Proself Client                                                                                                    |                                                                       |           |   |          | $\times$ |
|----------------------------------------------------------------------------------------------------|-----------------------------------------------------------------------|-----------|---|----------|----------|
| ← → ∨ ↑ 🐼 > Th                                                                                                    | is PC > Proself Client                                                | ~         | Ū | Client   |          |
| Organize •                                                                                                    |                                                                       |           |   | <b>1</b> | ?        |
| <ul> <li>Quick access</li> <li>This PC</li> <li>3 Dobjects</li> <li>Desktop</li> <li>Documents</li> <li>Downloads</li> <li>Music</li> </ul> | New   New   Connection   n Setting     Login   User ID :   Password : | OK Cancel |   |          |          |

■ フォルダ表示の確認 Xác nhận thư mục hiển thị

① フォルダをクリックします。 Nhấp vào thư mục

| 👰 Test                                                                   |                                |   |   |   |             | - | -   | × |
|--------------------------------------------------------------------------|--------------------------------|---|---|---|-------------|---|-----|---|
| ← → ∽ ↑ 🖄 > Thi                                                          | s PC > Proself Client > Test > | ~ | Ū | Q | Search Test |   |     |   |
| Organize •                                                               |                                |   |   |   |             |   | - • | ? |
| <ul> <li>✓ Quick access</li> <li>S This PC</li> <li>✓ Network</li> </ul> | Test                           |   |   |   |             |   |     |   |
|                                                                          |                                |   |   |   |             |   |     |   |

 クラウドストレージ内の自分が所属しているグループのフォルダが表示されます。 フォルダをクリックします。

(2) Các thư mục của nhóm mà bạn thuộc về trong bộ nhớ đám mây được hiển thị.

Nhấp vào thư mục.

| 📕 Test          |                                      |         |     |                 | - |   | × |
|-----------------|--------------------------------------|---------|-----|-----------------|---|---|---|
| ← → ~ ↑ 🖡 > Thi | is PC > Proself Client > Test > Test | t       | ٽ ~ | ho  Search Test |   |   |   |
| Organize -      |                                      |         |     |                 |   | • | ? |
| 🖈 Quick access  | Sales                                | Support |     |                 |   |   |   |
| S This PC       |                                      |         | -   |                 |   |   |   |
| Setwork         |                                      |         |     |                 |   |   |   |
|                 |                                      |         |     |                 |   |   |   |
|                 |                                      |         |     |                 |   |   |   |
|                 |                                      |         |     |                 |   |   |   |
|                 |                                      |         |     |                 |   |   |   |
|                 |                                      |         |     |                 |   |   |   |
|                 |                                      |         |     |                 |   |   |   |
|                 |                                      |         |     |                 |   |   |   |

#### ■ ファイルのアップロード Tải lên

ファイルアップロードの手順をご案内します。Chúng tôi sẽ hướng dẫn bạn thủ tục tải tệp lên. ① エクスプローラーの要領でファイルをドロップ&ドロップします。① Nhấn giữ và thả tệp theo cách tương tự như Explorer.

| 📕 Sales         |                                                                 | -           |   | × |
|-----------------|-----------------------------------------------------------------|-------------|---|---|
| ← → ∽ ↑ 🖡 > Thi | is PC > Proself Client > Test > Test > Sales v 🖸 🔎 Search Sales |             |   |   |
| Organize -      |                                                                 | =<br>=<br>= | - | ? |
| 📌 Quick access  | This folder is empty.                                           |             |   |   |
| S This PC       |                                                                 |             |   |   |
| Network         | Tes Move                                                        |             |   |   |
|                 |                                                                 |             |   |   |

② アップロードが完了したら、フォルダ・ファイルが表示されます。

2) Khi quá trình tải lên hoàn tất, các thư mục và tệp tin sẽ được hiển thị.

| Sales                                                                                                    |   |   |   |           |     | _                   | $\times$ |
|----------------------------------------------------------------------------------------------------|---|---|---|-----------|-----|---------------------|----------|
| $\leftarrow$ $\rightarrow$ $\checkmark$ $\uparrow$ ] $\blacktriangleright$ This PC $\Rightarrow$ Proself Client $\Rightarrow$ Test $\Rightarrow$ Sales | ~ | Ū | 0 | Search Sa | les |                     |          |
| Organize •                                                                                                    |   |   |   |           |     | <b>N</b> = <b>•</b> | ?        |
| ★ Quick access       Test1.txt         This PC       ★ Network                                                                                         |   |   |   |           |     |                     |          |

#### ■ ファイルのダウンロード Tải xuống

ファイルダウンロードの手順をご案内します。Chúng tôi sẽ hướng dẫn bạn thủ tục tải xuống tệp. ① エクスプローラーの要領でファイルをドロップ&ドロップします。

Nhấn giữ và thả tệp theo cách tương tự như Explorer.

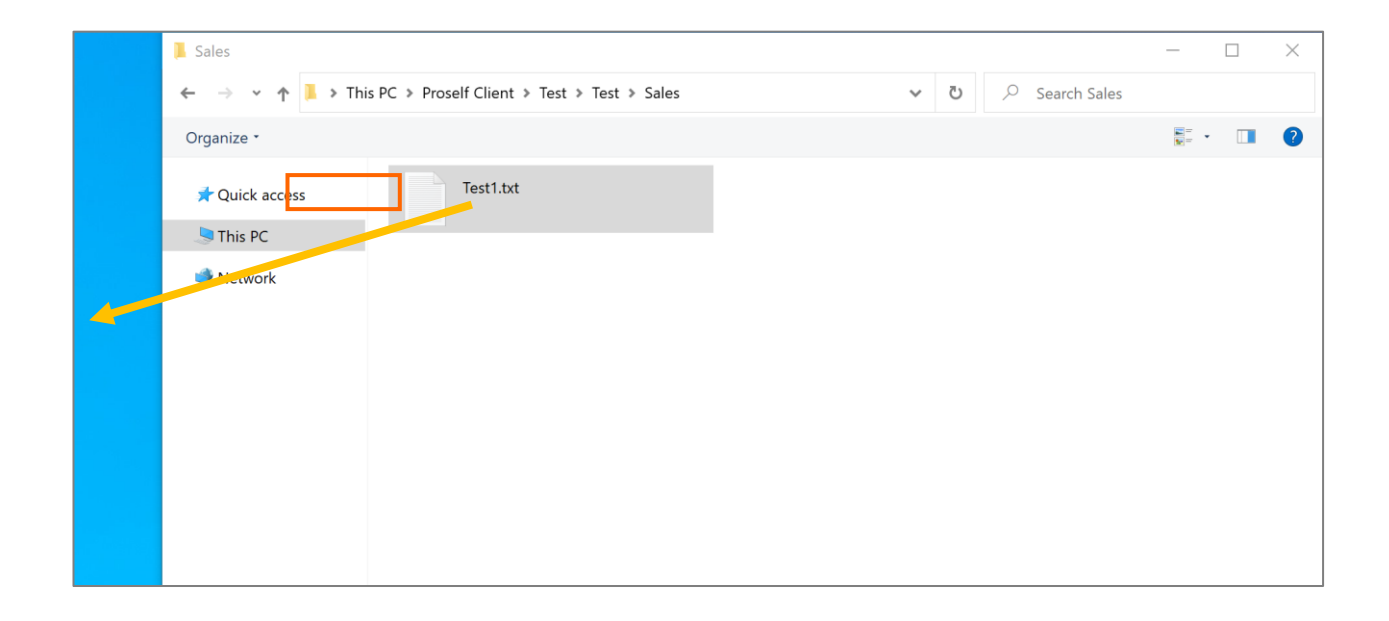

■ フォルダの作成 Tạo thư mục

① マウス右クリックで、「新しいフォルダ」をクリックします。

(1) Nhấp chuột phải vào chuột và nhấp vào "Thư mục mới".

| E Sales                                                                                                    |      |          |              | _ |   | × |
|----------------------------------------------------------------------------------------------------|------|----------|--------------|---|---|---|
| $\leftarrow$ $\rightarrow$ $\checkmark$ $\uparrow$ 📕 $\Rightarrow$ This PC $\Rightarrow$ Proself Client $\Rightarrow$ Test $\Rightarrow$ Sales | v ē  | <u>ب</u> | Search Sales |   |   |   |
| Organize •                                                                                                    |      |          |              | = | - | ? |
| ★ Quick access     Test1.txt                                                                                                    |      | >        |              |   |   |   |
| Sort by                                                                                                    |      | >        |              |   |   |   |
| Sroup by                                                                                                    |      | >        |              |   |   |   |
| Refresh                                                                                                    |      |          |              |   |   |   |
| Paste                                                                                                    |      |          |              |   |   |   |
| Paste shortcut                                                                                                    |      |          |              |   |   |   |
| Undo Delete                                                                                                    | Ctrl | +Z       |              |   |   |   |
| Now Folder                                                                                                    |      | -        |              |   |   |   |
| Hew Folder                                                                                                    |      | _        |              |   |   |   |
| Properties                                                                                                    |      |          |              |   |   |   |
|                                                                                                    |      |          |              |   |   |   |
|                                                                                                    |      |          |              |   |   |   |
|                                                                                                    |      |          |              |   |   |   |
|                                                                                                    |      |          |              |   |   |   |
|                                                                                                    |      |          |              |   |   |   |
|                                                                                                    |      |          |              |   |   |   |
|                                                                                                    |      |          |              |   |   |   |

フォルダ名を編集します。Chỉnh sửa tên thư mục.

■ Web 公開の設定 Cài đặt xuất bản trực tuyến

- フォルダ・ファイルの公開設定を行うと、URL が発行されて、URL にアクセスした人は 参照することが可能になります。Khi thư mục / tệp được đặt thành công khai trực tuyến, URL sẽ được cấp và người truy cập URL sẽ có thể tham khảo nó.
- ① 公開したいフォルダ・ファイル上で右クリックをして、「Web 公開」をクリックします。

(1) Nhấp chuột phải vào thư mục / tệp bạn muốn công khai và nhấp vào "Xuất bản trực tuyến".

| 📕 Sales                                                                    |                                           |        |                   |                | _ |   | $\times$ |
|----------------------------------------------------------------------------|-------------------------------------------|--------|-------------------|----------------|---|---|----------|
| $\leftarrow$ $\rightarrow$ $\checkmark$ $\uparrow$ ] $\triangleright$ This | PC > Proself Client > Test > Test > Sales | s >    | ٽ ~               | 🔎 Search Sales |   |   |          |
| Organize •                                                                 |                                           |        |                   |                | = | • | ?        |
| 📌 Quick access                                                             | Test1.txt                                 | Web_Pu | ublication        |                |   |   |          |
| 🧢 This PC                                                                  |                                           | -      | Explorer          |                |   |   |          |
| A                                                                          |                                           |        | Open              |                |   |   |          |
| Vetwork                                                                    |                                           |        | Cut               |                |   |   |          |
|                                                                            |                                           |        | Сору              |                |   |   |          |
|                                                                            |                                           |        | Delete            |                |   |   |          |
|                                                                            |                                           |        | Rename            |                |   |   |          |
|                                                                            |                                           |        | Web Publication   |                |   |   |          |
|                                                                            |                                           |        | Delivery Folder . |                |   |   |          |
|                                                                            |                                           |        | Properties        |                |   |   |          |
|                                                                            |                                           | L      |                   |                |   |   |          |
|                                                                            |                                           |        |                   |                |   |   |          |
|                                                                            |                                           |        |                   |                |   |   |          |
|                                                                            |                                           |        |                   |                |   |   |          |
|                                                                            |                                           |        |                   |                |   |   |          |
|                                                                            |                                           |        |                   |                |   |   |          |
|                                                                            |                                           |        |                   |                |   |   |          |

| 📙 Sales                                                                                                    |                                        | _ |   | $\times$ |
|----------------------------------------------------------------------------------------------------|----------------------------------------|---|---|----------|
| $\leftarrow  \rightarrow  \checkmark  \uparrow   \Rightarrow  This \; PC \; \Rightarrow \; Proself Client \; \Rightarrow$ | Test → Test → Sales v Ö 🖉 Search Sales |   |   |          |
| Organize -                                                                                                    |                                        | = | • | ?        |
| ★ Quick access Test1.txt                                                                                                  | Web_Publication                        |   |   |          |
| This PC Vetwork                                                                                                    | Web Publication X                      |   |   |          |
|                                                                                                    | Under of times of times                |   |   |          |
|                                                                                                    | Expire of web 2/13/2021                |   |   |          |
|                                                                                                    | Password                               |   |   |          |
|                                                                                                    | Password<br>automatic generation       |   |   |          |
|                                                                                                    | The subfolder is not displayed         |   |   |          |
|                                                                                                    | Comment                                |   |   |          |
|                                                                                                    |                                        |   |   |          |
|                                                                                                    |                                        |   |   |          |
|                                                                                                    |                                        |   |   |          |
|                                                                                                    | OK Cancel                              |   |   |          |

② 必要項目を選択の上、「OK」をクリックします。(2) Chọn các mục cần thiết và nhấp vào "OK".

| 項目名/Tên mục                    | 説明/Glải thích                                                    |
|--------------------------------|------------------------------------------------------------------|
| ダウンロード回数制限                     | チェックを入れ、ダウンロードの制限回数を指定します。                                       |
| Giới hạn tải xuống             | 回数制限に達すると、URL が無効になります。                                          |
|                                | Nhấn chọn và chỉ định giới hạn tải xuống.                        |
|                                | Khi đạt đến giới hạn, URL sẽ bị vô hiệu.                         |
| 公開期限                           | チェックを入れ、フォルダ・ファイルの公開期限を指定します。                                    |
| Thời hạn công khai             | 期限を過ぎると、URL が無効になります。                                            |
|                                | Nhấn chọn và chỉ định thời hạn công khai cho các thư mục và tệp. |
|                                | Sau thời hạn, URL sẽ không hợp lệ.                               |
| 公開パスワード                        | URL アクセス時にパスワードを要求されるように設定できます。                                  |
| Mật khẩu công khai             | チェックを入れ、パスワードを入力します。                                             |
|                                | Bạn có thể đặt mật khẩu được yêu cầu khi truy cập URL.           |
|                                | Nhấn chọn và nhập mật khẩu.                                      |
| サブフォルダを表示しない                   | デフォルトでチェックが入っています。                                               |
| Không hiển thị các thư mục con | 公開フォルダ以下のディレクトリフォルダを表示しません。                                      |
|                                | Được chọn theo mặc định.                                         |
|                                | Không hiển thị thư mục trong thư mục công cộng.                  |
| 公開コメント/Bình luận               | メモ等を入力することができます。Bạn có thể nhập ghi chú, v.v.                    |

③ 公開用の URL が発行されますので、コピーします。

(3) Một URL để công khai sẽ được cấp, vì vậy hãy sao chép nó.

| 📜 Sales        |                                                                                   | —          |   | $\times$ |
|----------------|-----------------------------------------------------------------------------------|------------|---|----------|
| ← → • ↑        | > This PC > Proself Client > Test > Test > Sales > V 🖸 🔎 Search Sales             |            |   |          |
| Organize •     |                                                                                   | <b>=</b> - |   | ?        |
| 🖈 Quick access | Web_Publication Test1.txt                                                         |            |   |          |
| S This PC      |                                                                                   |            |   |          |
| Intwork 🍼      |                                                                                   |            |   |          |
|                | Web Publication                                                                   | ×          | - |          |
|                | Web Publication was created successfully. Copy to clipbo                          | rd         |   |          |
|                | https://nas02.vinahosting.com/public/OvJEQASHDsQATIMBTVZ32BKX29VRhB44Tv6WzoTMd3v5 |            |   |          |
|                | ОК                                                                                |            |   |          |
|                |                                                                                   |            |   |          |
|                |                                                                                   |            |   |          |
|                |                                                                                   |            |   |          |
|                |                                                                                   |            |   |          |
|                |                                                                                   |            |   |          |

④ 公開 URL はフォルダを右クリックして、「プロパティ」から確認できます。

④ Bạn có thể kiểm tra URL trực tuyến bằng cách nhấp chuột phải vào thư mục và chọn "Thuộc tính".

| 📙 Sales                                                                                                   |                                                                                                    |   |   |   |   |            |      | —            |   | × |
|----------------------------------------------------------------------------------------------------|----------------------------------------------------------------------------------------------------|---|---|---|---|------------|------|--------------|---|---|
| $\leftarrow$ $\rightarrow$ $\checkmark$ $\uparrow$ $\blacksquare$ $\Rightarrow$ This PC $\Rightarrow$ Pro | self Client > Test > Test > Sales                                                                                                    | • | ~ | ₫ | Q | ) Search S | ales |              |   |   |
| Organize -                                                                                                |                                                                                                    |   |   |   |   |            |      | <b>N</b> = . | • | ? |
| Quick access     This PC     Network                                                                      | Explorer       Open         Cut       Copy         Delete       Rename         Stop Web Publication       Delivery Folder         Properties       Properties |   |   |   |   |            |      |              |   |   |
|                                                                                                    |                                                                                                    |   |   |   |   |            |      |              |   |   |

| 📕 Sales        |                               |                                                                                       | _            | $\times$ |
|----------------|-------------------------------|---------------------------------------------------------------------------------------|--------------|----------|
| ← → ~ ↑ 📕 > T  | his PC > Proself Client > Tes | t > Test > Sales v 🖸 🔎 Search Sales                                                   |              |          |
| Organize •     |                               |                                                                                       | <u>■</u> = ▼ | ?        |
| 📌 Quick access | Properties of Web_Pub         | olication X                                                                           |              |          |
| 🤝 This PC      | General Quota                 |                                                                                       |              |          |
| 🕩 Network      | Web_Pu                        | blication                                                                             |              |          |
|                | Type :                        | Folder                                                                                |              |          |
|                | Path :                        | https://nas02.vinahosting.com/Test/Sales/Web_Publication/                             |              |          |
|                | Size :                        | 0 Byte (0 Byte)                                                                       |              |          |
|                | Content :                     | Files: 0 , Folders: 0                                                                 |              |          |
|                | Author :                      | Test_user01                                                                           |              |          |
|                | Last Update Author:           | Test_user01                                                                           |              |          |
|                | Create date :                 | Saturday, February 13, 2021 12:27:42 AM                                               |              |          |
|                | Last Update Date :            | Saturday, February 13, 2021 12:27:42 AM                                               |              |          |
|                | Public Address:               | https://nas02.vinahosting.com/public/OyJEQASHDsQAT<br>IMBTVZ32BKX29VRhB44Tv6WzoTMd3v5 |              |          |
|                |                               | Stop Web Publication Derivery Folder                                                  |              |          |
|                |                               | OK Cancel Apply                                                                       |              |          |
|                |                               |                                                                                       |              |          |

■ 受取フォルダの設定 Cài đặt thư mục tiếp nhận 受取フォルダの設定を行うと、URL が発行されて、URL にアクセスした人が受取フォルダにファ イルをアップロードすることが可能になります。Nếu bạn đặt thư mục nhận, URL sẽ được cấp và người đã truy cập URL sẽ có thể tải tệp lên thư mục nhận.

 公開したいフォルダ上で右クリックをして、「受取フォルダ」をクリックします。Nhấp chuột phải vào thư mục bạn muốn công khai và nhấp vào "Thư mục tiếp nhận".

| 📙 Sales                                                                    |                                                                                                    |     |                | - |     | × |
|----------------------------------------------------------------------------|----------------------------------------------------------------------------------------------------|-----|----------------|---|-----|---|
| $\leftarrow$ $\rightarrow$ $\checkmark$ $\uparrow$ ] $\rightarrow$ This PC | > Proself Client > Test > Test > Sales                                                                                                    | ✓ ບ | O Search Sales |   |     |   |
| Organize •                                                                 |                                                                                                    |     |                | = | · 🔳 | ? |
| <ul> <li>✓ Quick access</li> <li>✓ This PC</li> <li>✓ Network</li> </ul>   | Explorer         Open         Cut         Copy         Delete         Rename         Web Publication         Delivery Folder         Properties | xt  |                |   |     |   |

| 📜 Sales                                                                                    |                                                                                                    | _    |   | $\times$ |
|--------------------------------------------------------------------------------------------|----------------------------------------------------------------------------------------------------|------|---|----------|
| $\leftarrow$ $\rightarrow$ $\checkmark$ $\uparrow$ 📜 $\Rightarrow$ This PC $\Rightarrow$ P | roself Client > Test > Sales v 🖸 🔎 Search Sa                                                                                                    | ales |   |          |
| Organize -                                                                                 |                                                                                                    |      | • | ?        |
| ★ Quick access                                                                             | Delivery_Folder Test1.txt                                                                                                    |      |   |          |
| S This PC                                                                                  | Contraction Contraction Contra |      |   |          |
|                                                                                            | Download times limit times                                                                                                    |      |   |          |
|                                                                                            | Expire of web 2/13/2021                                                                                                    |      |   |          |
|                                                                                            | Password                                                                                                    |      |   |          |
|                                                                                            | Password<br>automatic generation                                                                                                    |      |   |          |
|                                                                                            | Hide uploaded file                                                                                                    |      |   |          |
|                                                                                            | Comment                                                                                                    |      |   |          |
|                                                                                            |                                                                                                    |      |   |          |
|                                                                                            |                                                                                                    |      |   |          |
|                                                                                            |                                                                                                    |      |   |          |
|                                                                                            |                                                                                                    |      |   |          |
|                                                                                            | OK Cancel                                                                                                    |      |   |          |
|                                                                                            |                                                                                                    |      |   |          |

② 必要項目を選択の上、「OK」をクリックします。(2) Chọn các mục cần thiết và nhấp vào "OK".

| 項目名/Tên mục               | 説明/Giải thích                                          |
|---------------------------|--------------------------------------------------------|
| アップロード回数制限                | チェックを入れ、アップロードの制限回数を指定します。                             |
| Giới hạn số lượng tải lên | 回数制限に達すると、URL が無効になります。                                |
|                           | Nhấn chọn và chỉ định giới hạn tải lên                 |
|                           | Khi đạt đến giới hạn, URL sẽ trở nên không hợp lệ.     |
| 公開期限                      | チェックを入れ、フォルダの公開期限を指定します。                               |
| Thời hạn công khai        | 期限を過ぎると、URL が無効になります。                                  |
|                           | Nhấp chọn và chỉ định thời hạn xuất bản của thư mục.   |
|                           | Sau thời hạn, URL sẽ không hợp lệ.                     |
| 公開パスワード                   | URL アクセス時にパスワードを要求されるように設定できます。                        |
| Mật khẩu công khai        | チェックを入れ、パスワードを入力します。                                   |
|                           | Bạn có thể đặt mật khẩu được yêu cầu khi truy cập URL. |
|                           | Nhấp chọn và nhập mật khẩu.                            |
| アップロードファイルを非              | アップロードしたファイルを表示しません。                                   |
| 表示                        | Không hiển thị tệp đã tải lên.                         |
| Ẩn các tệp đã tải lên     |                                                        |
| 公開コメント/Bình luận          | メモ等を入力することができます。Bạn có thể nhập ghi chú, v.v.          |

③ 公開用の URL が発行されますので、コピーします。

Một URL để xuất bản sẽ được cấp, vì vậy hãy sao chép nó.

| 📕 Sales           |                                                  |                                    | - 🗆 X                   |
|-------------------|--------------------------------------------------|------------------------------------|-------------------------|
| ← → × ↑ 📕 >       | This PC > Proself Client > Test > Test > Sales > | ✓ Ů                                | es                      |
| Organize -        |                                                  |                                    | <b>≣</b> = • <b>□ ?</b> |
| >> 📌 Quick access | Delivery_Folder Test1.                           | txt                                |                         |
| 🔉 🧢 This PC       |                                                  |                                    |                         |
| 🔌 🕩 Network       |                                                  |                                    |                         |
|                   | 🔇 Delivery Folder                                |                                    | ×                       |
|                   | Delivery Folder was created successfully.        |                                    | Jopy to clipbord        |
|                   | https://nas02.vinahosting.com/public/Bv3cQAhH-c  | 2QAiEgBLwN3txSXHJNZv pZ7pDCN vZEBI | Q                       |
|                   | ОК                                               |                                    |                         |
|                   |                                                  |                                    |                         |
|                   |                                                  |                                    |                         |
|                   |                                                  |                                    |                         |
|                   |                                                  |                                    |                         |
|                   |                                                  |                                    |                         |

④ 公開 URL はフォルダを右クリックして、「プロパティ」から確認できます。

4 Bạn có thể kiểm tra URL công khai bằng cách nhấp chuột phải vào thư mục và chọn "Thuộc tính".

| 📕 Sales                              |                                                                                                    |           |     |     |                | -        |   | × |
|--------------------------------------|----------------------------------------------------------------------------------------------------|-----------|-----|-----|----------------|----------|---|---|
| ← → ∽ ↑ 🖡 > This PC > Pro            | self Client » Test » Test » Sales »                                                                                                    |           | ~ で | , , | ) Search Sales |          |   |   |
| Organize •                           |                                                                                                    |           |     |     |                | ₩=<br>₩= | - | ? |
| ✓ Quick access Solution PC ✓ Network | Delivery Folder         Explorer         Open         Cut         Copy         Delete         Rename         Web Publication         Stop Delivery Folder         Properties | Test1.txt |     |     |                |          |   |   |

| 📙 Sales       |                                  |                                                                                       | _                      | $\times$ |
|---------------|----------------------------------|---------------------------------------------------------------------------------------|------------------------|----------|
| ← → • ↑       | > This PC > Proself Client > Tes | t > Test > Sales v 🖸 🔎 Search Sales                                                   |                        |          |
| Organize •    |                                  |                                                                                       | <b>—</b><br><b>— —</b> | ?        |
| 📌 Quick acces | Properties of Delivery_          | Folder X                                                                              |                        |          |
|               | General Outra                    |                                                                                       |                        |          |
| Network       | Delivery                         | Folder                                                                                |                        |          |
|               | Type :                           | Folder                                                                                |                        |          |
|               | Path :                           | https://nas02.vinahosting.com/Test/Sales/Delivery_Folder/                             |                        |          |
|               | Size :                           | 0 Byte (0 Byte)                                                                       |                        |          |
|               | Content :                        | Files: 0 , Folders: 0                                                                 |                        |          |
|               | Author :                         | Test_user01                                                                           |                        |          |
|               | Last Update Author:              | Test_user01                                                                           |                        |          |
|               | Create date :                    | Saturday, February 13, 2021 12:27:42 AM                                               |                        |          |
|               | Last Update Date :               | Saturday, February 13, 2021 12:27:42 AM                                               |                        |          |
|               | Public Address:                  | https://nas02.vinahosting.com/public/Bv3cQAhH-<br>cQAiEgBLwN3txSXHJNZv_pZ7pDCN_vZEBIQ |                        |          |
|               |                                  | Web Publication Stop Delivery Folder                                                  |                        |          |
|               |                                  | OK Cancel Apply                                                                       |                        |          |